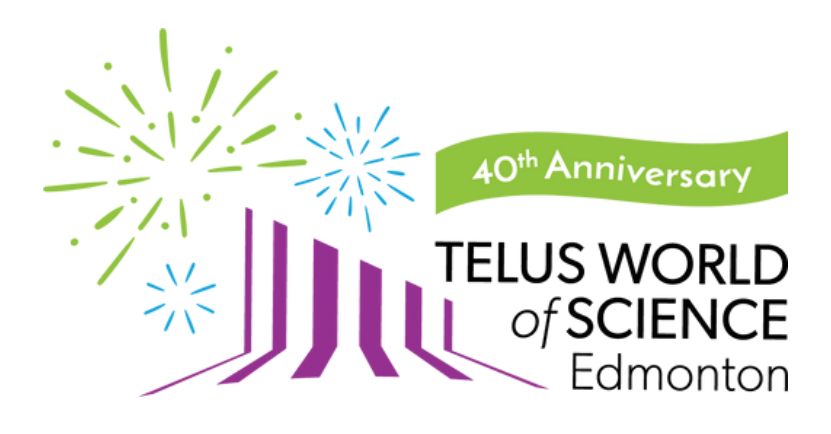

# Member Login Instructions

## **Option 1: I know my Membership password!** How to Access your Membership account with a password:

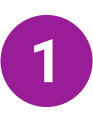

Type your email associated with your TELUS World of Science -Edmonton Membership (this would be the email address you receive our newsletters at) into the blank box under "My email address is".

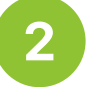

Click on "Yes, I have a password."

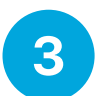

Type in your current password. This will be the same password you had associated to your old username.

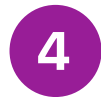

Click "Log In".

| Sales Home / Log In To Your Account                                                                                         | Log In Or Register An Account                                                      |
|----------------------------------------------------------------------------------------------------|------------------------------------------------------------------------------------|
| LOG IN / REGISTER                                                                                                    |                                                                                    |
|                                                                                                    | YOUR ORDER                                                                         |
| WHAT IS YOUR EMAIL ADDRESS2<br>My email address is                                                                          | \$0.00<br><sub>Order Total</sub><br>There are currently no items in your<br>order. |
| <ul> <li>DO YOU ALREADY HAVE A PASSWORD?</li> <li>No, I do not have a password.</li> <li>Yes, I have a password.</li> </ul> |                                                                                    |
| Eorgot your password?<br>Lam a member, look up my membership without the email.                                             | Log In                                                                             |

## **Option 2: I don't know my Membership password!** How to Access a Membership account WITHOUT a Password:

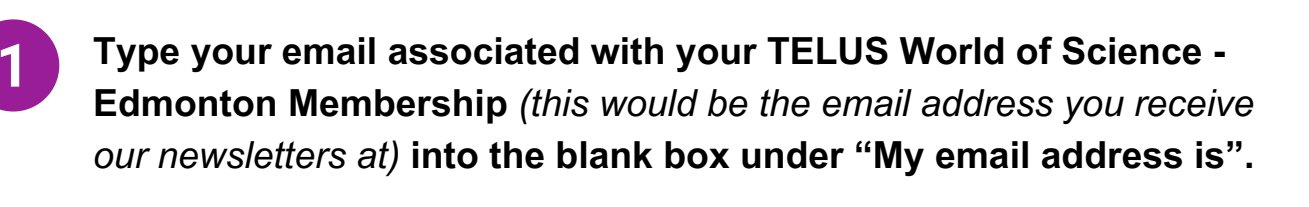

- Click on "No, I do not have a password".
- Click "Log In".

Click on the 'reset your password' link in the green text pop-up. An automatic password creation email will be sent to you within

two minutes. Follow the steps on the next page to create your password.

| The email <i>memberservices@twose.ca</i> has already been used to register an account.                              | Log In Or Register An Account               |
|----------------------------------------------------------------------------------------------------|---------------------------------------------|
| Please log in using your password below. If you cannot remember your password, you can reset your password instead. | YOUR ORDER                                  |
| LOG IN / REGISTER                                                                                                   | <b>\$0.00</b><br>Order Total                |
|                                                                                                    | There are currently no items in your order. |
| WHAT IS YOUR EMAIL ADDRESS?                                                                                         |                                             |
|                                                                                                    |                                             |
| DO YOU ALREADY HAVE A PASSWORD?                                                                                     |                                             |
| <ul> <li>No, I do not have a password.</li> <li>Yes, I have a password.</li> </ul>                                  |                                             |
|                                                                                                    |                                             |
| Forgot your password?                                                                                               |                                             |

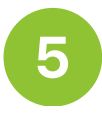

Enter your email address again into the blank box under "Email".

| 6 | Click "Retrieve Password". |
|---|----------------------------|
|   |                            |

7

Check your email, and click on the reset link to reset your password. The email may take a few minutes to arrive. (This email will come from bookings@twose.ca)

| TELUS World of Science - Edmonton Password Assistance |                                                                                                    |   |         |         |                                           |  |
|-------------------------------------------------------|----------------------------------------------------------------------------------------------------|---|---------|---------|-------------------------------------------|--|
| Uu                                                    | Bookings<br>To: Member Services                                                                                                    | : | ← Reply | ≪ Reply | all → Forward 🕄 …<br>Thu 2/8/2024 4:11 PM |  |
|                                                       | Dear Test Membership Memberships,                                                                                                    |   |         |         |                                           |  |
|                                                       | We have received a request to reset the password associated with this e-mail address. If you made this request, please follow the instructions below.                                                                                                    |   |         |         |                                           |  |
|                                                       | If you did not request to have your password reset you can safely ignore this email.                                                                                                    |   |         |         |                                           |  |
|                                                       | Click the link below to reset your password using our secure server:                                                                                                    |   |         |         |                                           |  |
|                                                       | http://srvedmatmstest:8080/ForgotPassword.aspx?action=reset&s1=ff6db659-51d5-495a-9968-e360ed62759       box accee28-b00f-430d-99e9-364ee5b8c134         If clicking the link does not seem to work, you can copy and paste the link into your browser's address window, or retype it there. Once you have returned to our site, we will provide you with instructions on resetting your password. |   |         |         |                                           |  |
|                                                       |                                                                                                    |   |         |         |                                           |  |
|                                                       | Thank you for your continued patronage.                                                                                                    |   |         |         |                                           |  |
|                                                       | $\leftarrow$ Reply $\rightarrow$ Forward                                                                                                    |   |         |         |                                           |  |

#### **IMPORTANT:**

If you already have a password that you used with your old username, but you cannot remember it, click on the "*reset password*" link in the pop-up at the top of the screen or on the "*Forgot your password*?" link at the bottom of the login screen.

## Option 3: I don't have an online account! How to register your email and create an online account:

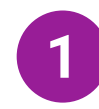

2

3

Click on "I am a Member, look up my Membership without an email" underneath the "Login" button

I am a member, look up my membership without the email.

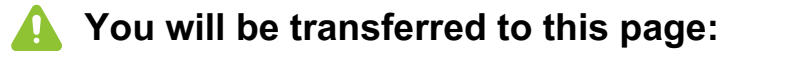

Sales Home / Existing Member Account Creation

### **EXISTING MEMBER ACCOUNT CREATION**

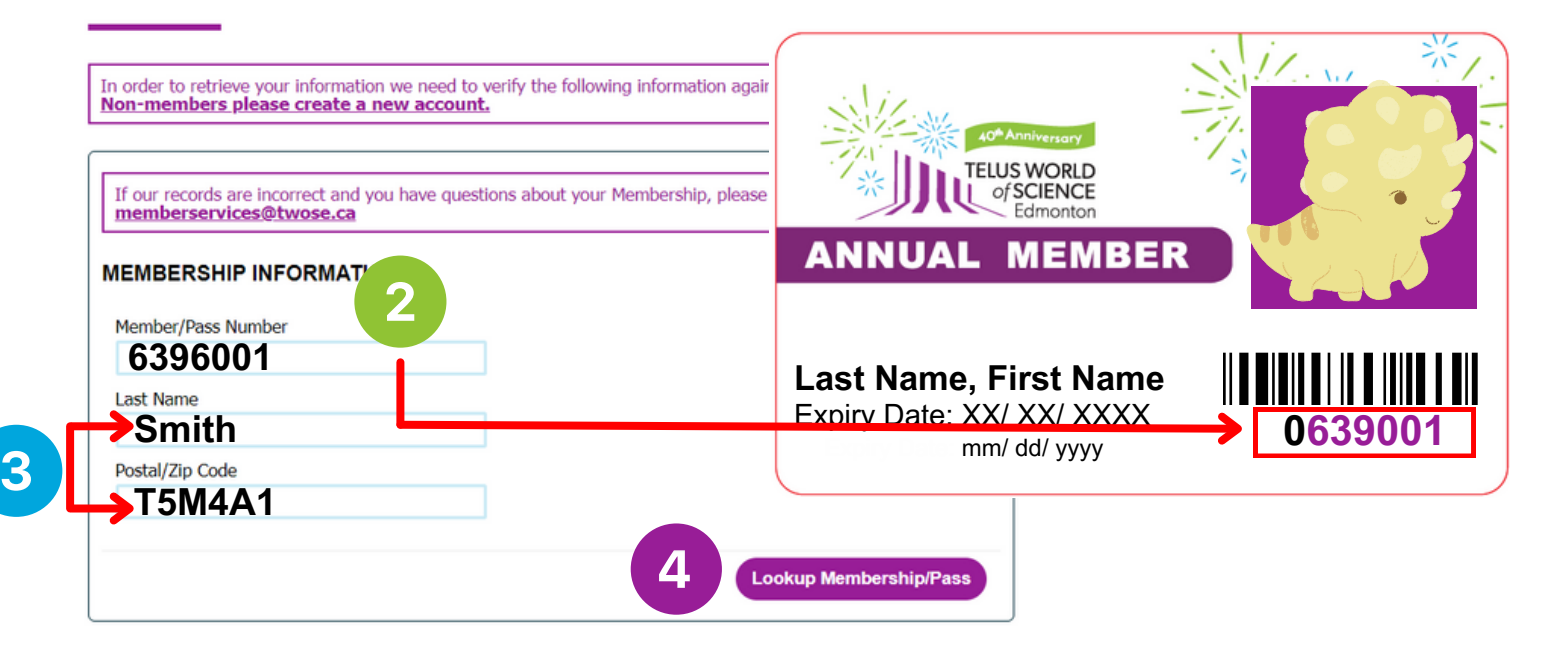

Enter Member/Pass Number. *IMPORTANT:* Your Member/Pass Number is the seven digits after 0 under the barcode on your Member card.

- Enter your Last Name and Postal Code.
- Click on "Look up Membership/Pass".
- 5 Follow the onscreen instruction to complete your Member Account set up.